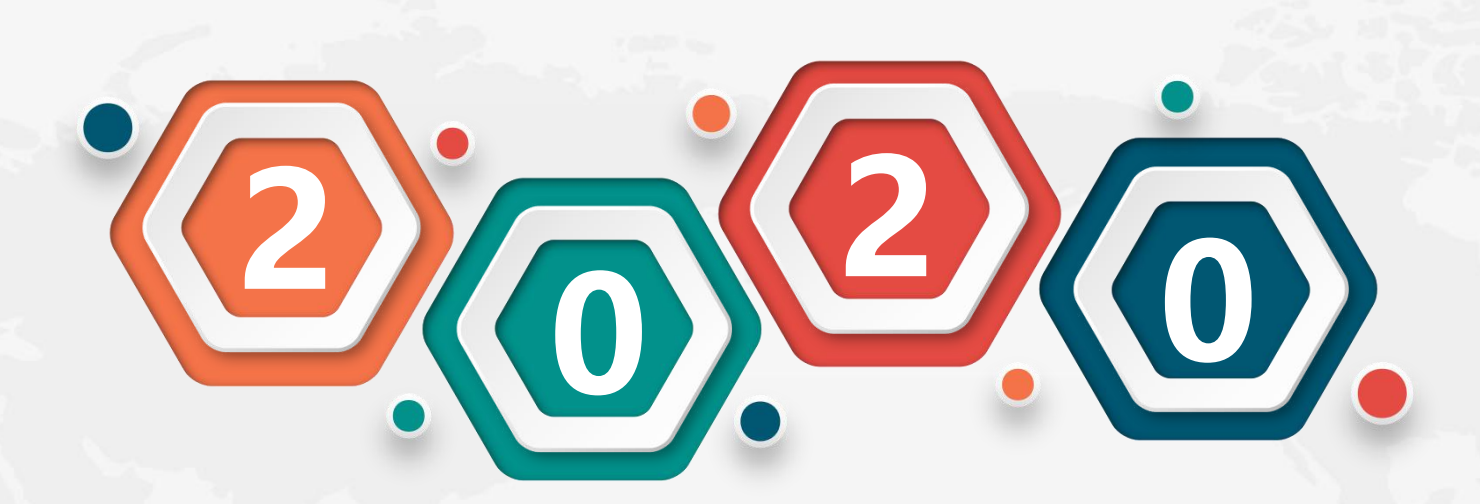

# 移动图书馆使用说明

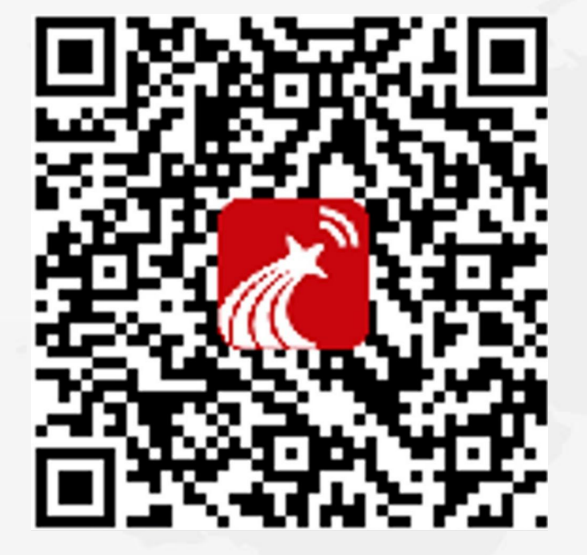

移动图书馆

Step 1: 扫码下载"超星移动图书馆"APP Step 2: 点击头像,选择登录 Step 3: 单位选择"同济大学",输入一 卡通账号密码登录即可

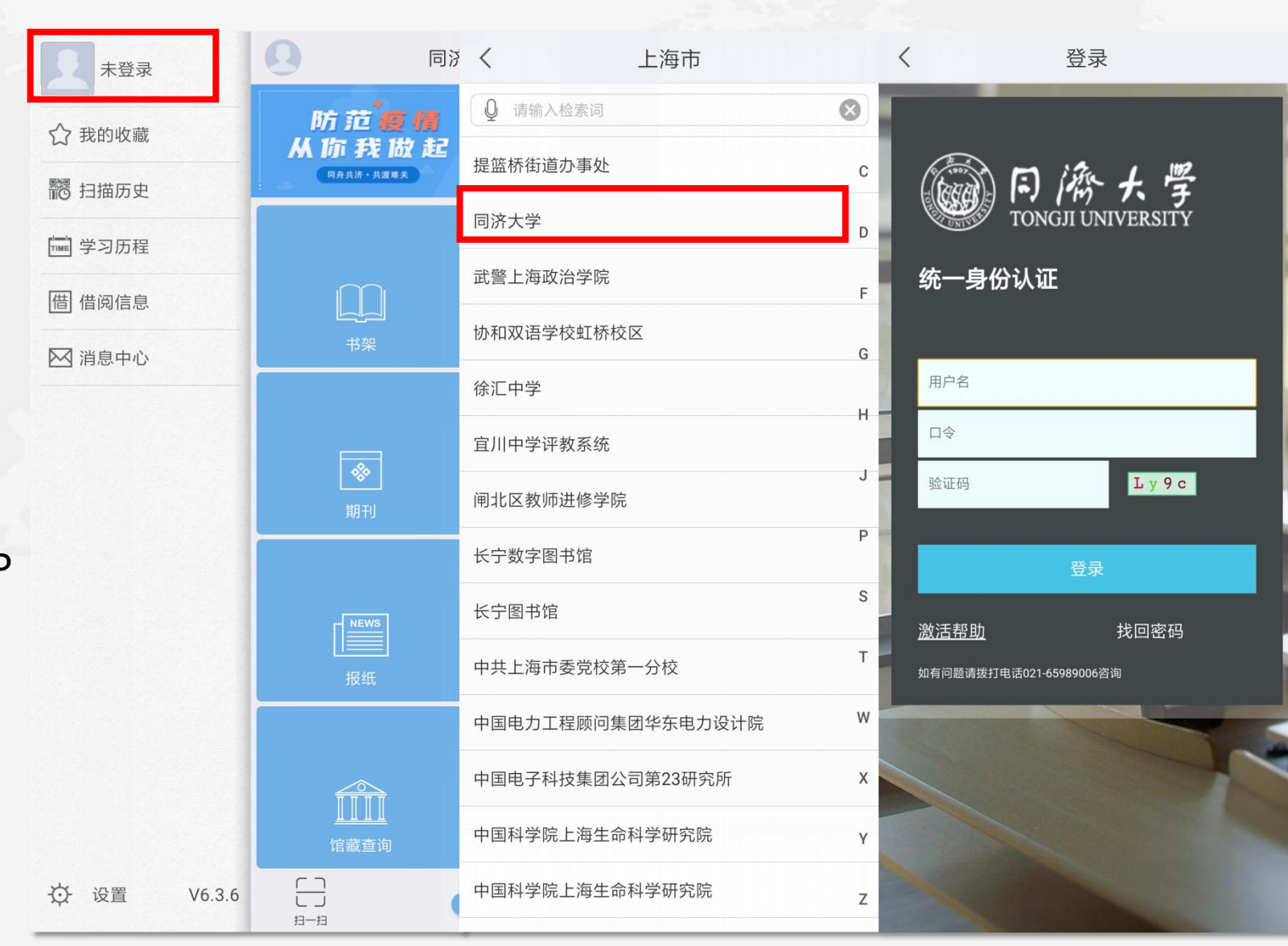

书架

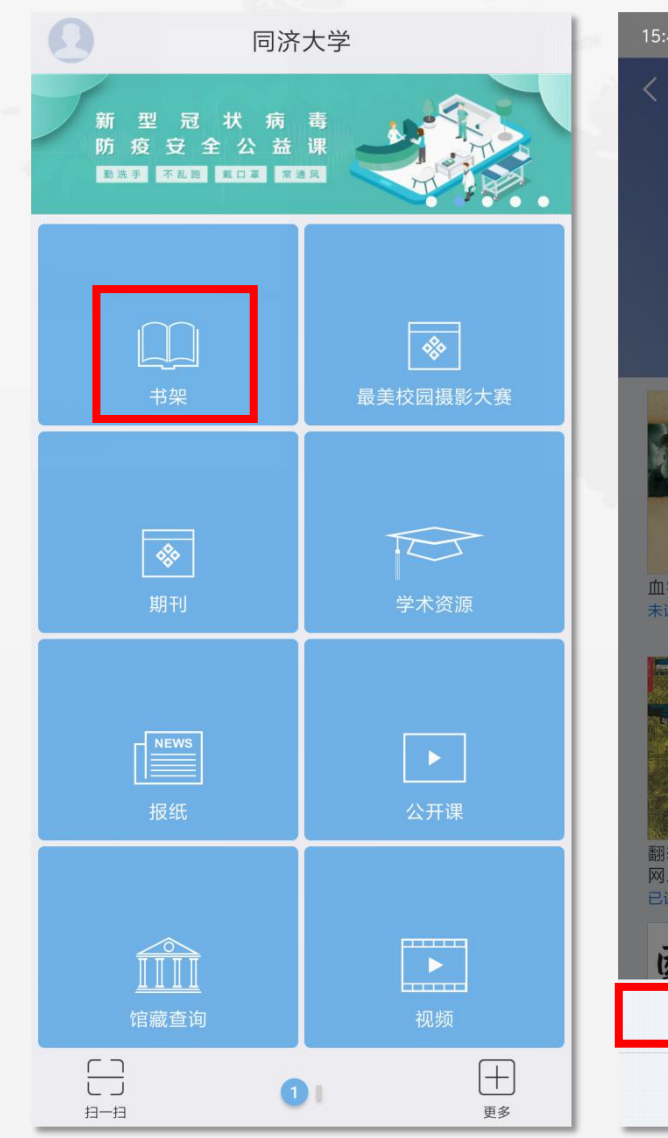

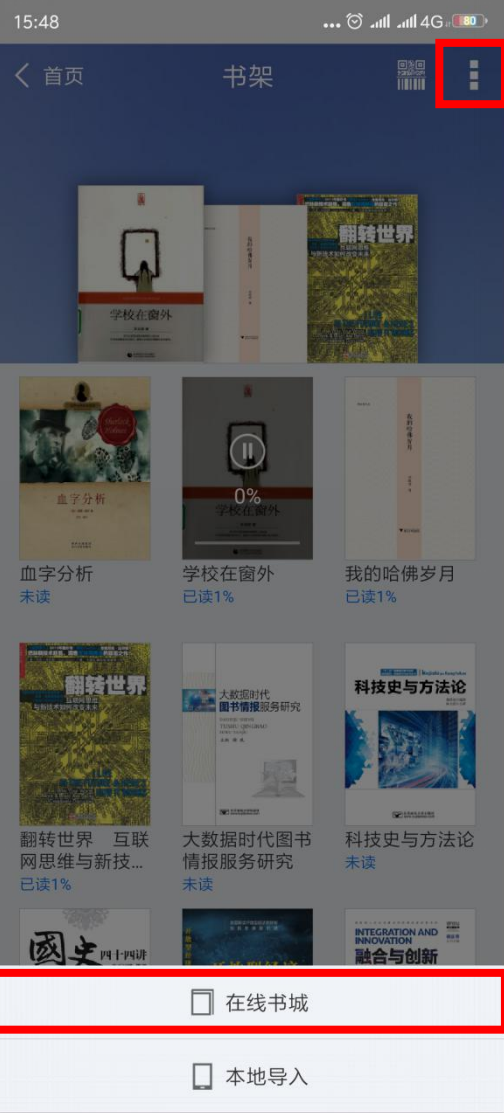

扫描超星电子书二维码, 图书可直接放入"书架"

点击页面右上角按钮,选择"在线书城",查阅更 多好书,下载后直接放入 书架内

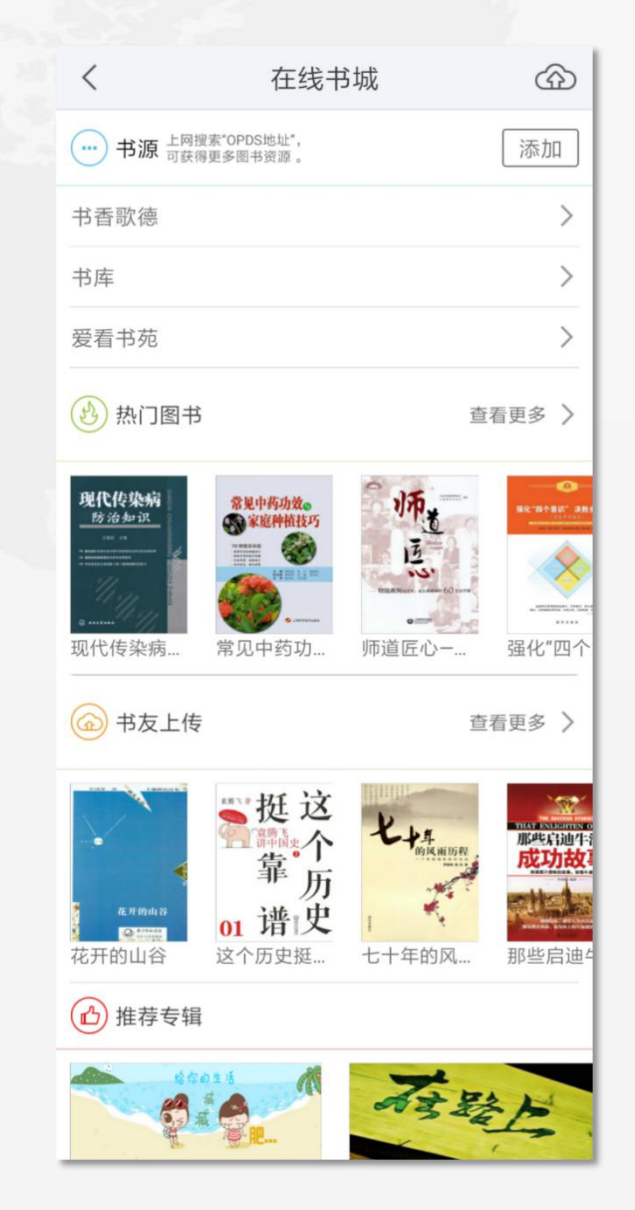

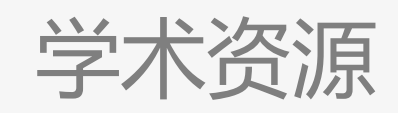

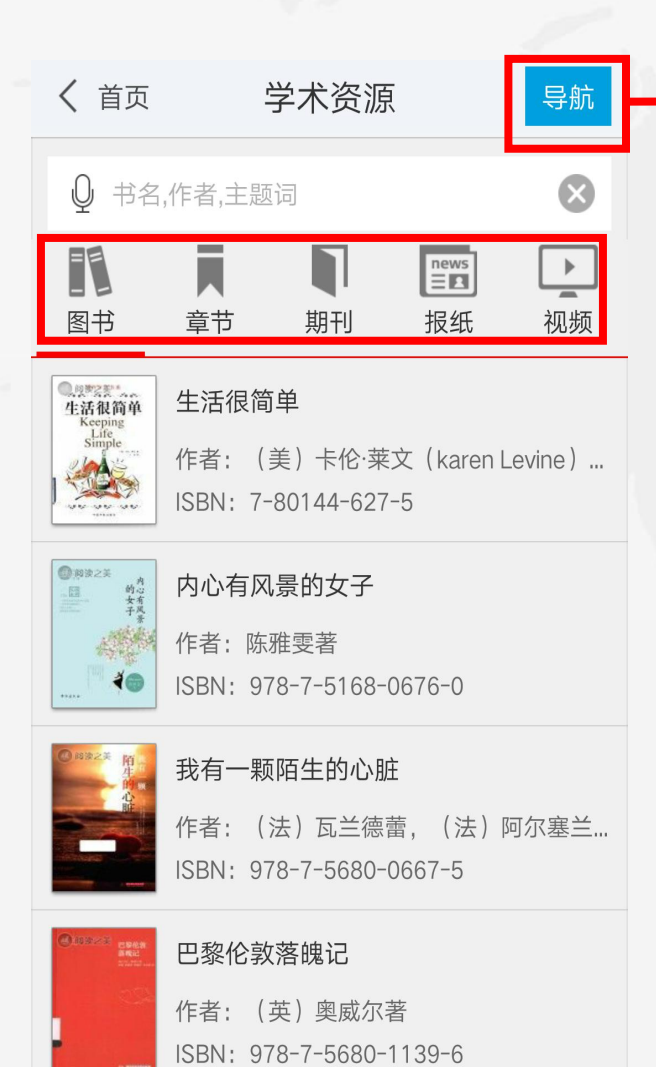

| 图书分类             |   |
|------------------|---|
| 马列主义、毛泽东思想、邓小平理论 | > |
| 哲学、宗教            | > |
| 社会科学总论           | > |
| 政治、法律            | > |
| 军事               | > |
| 经济               | > |
| 文化、科学、教育、体育      | > |
| 语言、文字            | > |
| 文学               | > |
| 艺术               | > |
| 历史、地理            | > |
| 自然科学总论           | > |

15:22 🕥 🕰 😇 42% 💶

| 1、在首页选择"图书"频道       |
|---------------------|
| 2、可以采用"导航"功能,或者输入关  |
| 键词直接检索,检索结果页面中可进行筛  |
| 选,二次检索更加精准          |
| 3、找到的图书可直接在线阅读全文, 或 |
| 放入"书架"中,若无全文可选择"文献  |
| 传递"方式获取             |

| 馆藏查诸 | J |
|------|---|
|------|---|

|    | and the second       | 5.0° (4)             |     |                               |                                    |          | 团士的晒寻信自           |
|----|----------------------|----------------------|-----|-------------------------------|------------------------------------|----------|-------------------|
|    | く 宿藏者                | 查询 🇰                 | 2   | <                             | 馆藏查询                               |          |                   |
|    | 输入检索词                | Q                    |     | 明朝那些事                         | Սե                                 |          |                   |
| ×  | 题名  主题词              | 著者标准编码               |     | 载体形态项:册<br>出版发行项:北<br>个人责任者:当 | ;24cm<br>京:中国友谊出版公司,2006-<br>年明月 著 |          | 1、打开馆藏查询页面, 输入想要查 |
| 65 | 热门图书                 | 他们都在搜                |     | 随书光盘:<br>中图法分类号:              | K248.09                            |          | 询的图书 占击搜索         |
|    | 完善行政执法与刑事司法衔接机       | 制之反思                 |     | ISBN及定价:9<br>豆瓣简介:            | 78-7-5057-2418-1 伍/CNY28.80        |          |                   |
|    | 红楼梦阅读全攻略             | 5月 19 百              |     | 题名/责任者:明<br>内容附注:朱元           | ]朝那些事儿/当年明月著<br>;璋卷                |          | 2、在检索结果页面选择要查询的图  |
|    | 明朝那些事儿               | 要刀石编者                |     | 其它题名:朱元<br>学科主题:古代            | 璋卷<br>;史-中国-明代-通俗读物                |          | <u> </u>          |
|    | 改性沥青路面材料与结构性能的       | 当年明月著<br>3 <b>研究</b> |     | 《旧句和此事                        |                                    | _        |                   |
|    | 店陵守艺人                | 赵队家                  |     |                               |                                    | · ·      |                   |
|    |                      | 李柳生著                 | 2.2 | 书刊状态                          | 可借                                 |          | 图书的在架情况           |
|    | 浅理小净距黄土隧 <u>道</u> 上程 | 郜玉兰, 赵队家, 宿钟鸣编著      |     | 索书号                           | K248.09/D216/5                     |          | 国的日本间犯            |
|    | 重载交通水泥混凝土路面结构设       | 这计<br>赵队家,刘少文,申俊敏著   |     | 年卷期                           | 2008.3 -                           |          |                   |
|    | 三体                   | 刘慈欣著                 |     | 馆藏地                           | 嘉定保存本书库                            |          | 在个人中心中点击借阅信息。     |
|    | 牛奶可乐经济学              |                      |     | 冬孤号                           | 02113995                           |          |                   |
|    | 徐光启集.1-新1版           | (美) 罗旧特・弗三克者         |     | 2.69.5                        | 02113333                           |          | 即可查看图书的借阅情况       |
|    |                      | (明)徐光启撰              |     | 《明朝那些事                        | い<br>し<br>》                        | <b>^</b> |                   |
|    | 点击加载                 | 战更多                  |     |                               |                                    |          |                   |

读者预约

-

.

《明朝那些事儿》

《明朝那些事儿》

移动发现

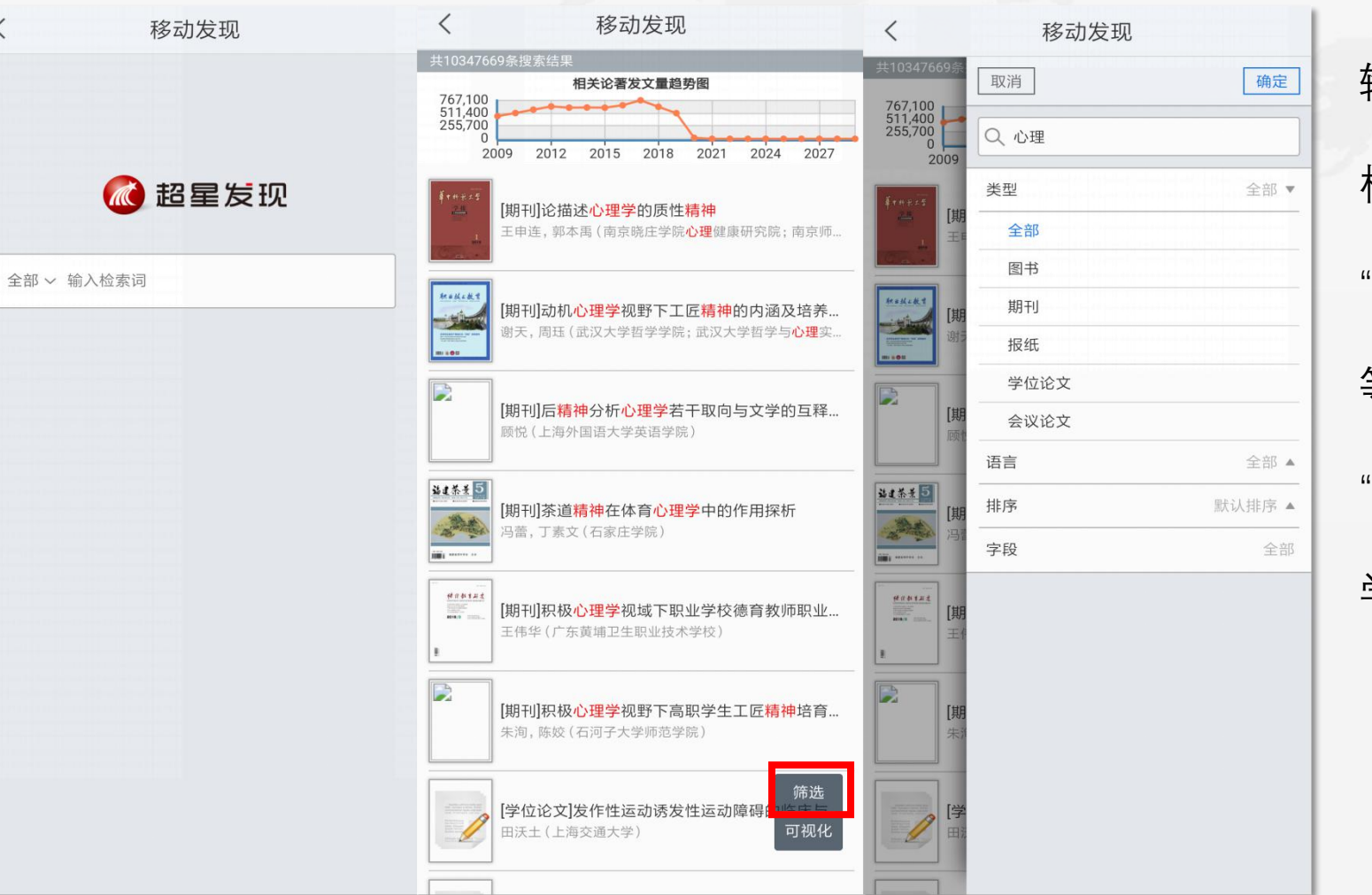

输入检索词后按下回车键进入检索页面 检索结果页面显示相关文献元数据 "筛选"功能可按照不同类型、语言、字段 等精准检索 "可视化"功能可展示主题词在图书、期刊、

学位论文等方面的学术发展趋势

书世界

图书放入"书架"模块,可待wifi环境下再下载。流媒体阅读,可调整字体大小、背景色等

| くもお世界       | くおりませるという。                                                     | くお世界                                                   |
|-------------|----------------------------------------------------------------|--------------------------------------------------------|
| ○ 请输入检索词 检索 | ○ 请输入检索词 检索                                                    | ·····································                  |
| 哲学宗教        | 狭义相对论浅说 宋家珩著                                                   |                                                        |
| 社会科学总论      |                                                                | 日期: 2015.10<br>出版社:复旦大学出版社                             |
| 政治法律        | 三个数学难题新解 谷春安著                                                  | ▶ 下载到书架                                                |
| 军事 >        | ■ 判别奇合数,除看被判别数是不是含有某些质数                                        | 内容提要                                                   |
| 经济 >        | 大学物理实验<br>谢银月编著                                                | 本书以库恩和费耶阿本德所提出的"不可通约性"论题<br>为中心线索,追溯了这一论题产生的过程及其对科学合理  |
| 语言文字        | 本书包括不确定度和数据处理的基本知识、物理                                          | 性观念造成的冲击,分析了这一论题的立论根据和论证思<br>路,评析了回应这一论题的几种典型方案,涉及合理性与 |
| 艺术 >        | 高等数学 英文 上 第2版 = Advanced<br>北京邮电大学高等数学双语教学组编                   | 科学的划界标准、检验结构、解释模型、科学变化、理论选<br>择等问题的关系,并提示了科学哲学的最新发展动态。 |
| 历史地理        |                                                                | -                                                      |
| 自然科学总论      | 高等数学第2版<br>北京邮电大学数学系编                                          |                                                        |
| 数理科学和化学     | ©.                                                             |                                                        |
| 天文学地球科学     | 大学物理光学学习指导书<br>产鹏飞,唐先锋,张晓光编著                                   |                                                        |
| 生物科学        | 0                                                              |                                                        |
| 医药卫生        | 高等数学研究点滴           TBU中,日端良,岳嵘,郭秀荣著           TUB中,日端良,岳嵘,郭秀荣著 |                                                        |
| 农业科学        | 中书土要刈高寺数字内谷登体上进行研究                                             |                                                        |
| 工业技术 >      | 国际视野下大规模数学测评研究<br>王鼎著                                          |                                                        |
| 交通运输        | I                                                              |                                                        |

报纸

报纸模块中点击添加,根据地区选择所感兴趣的报纸,"订阅"后直接放入报纸模块,点击报纸 标题进入全文,可进行字体调整、分享、收藏等操作

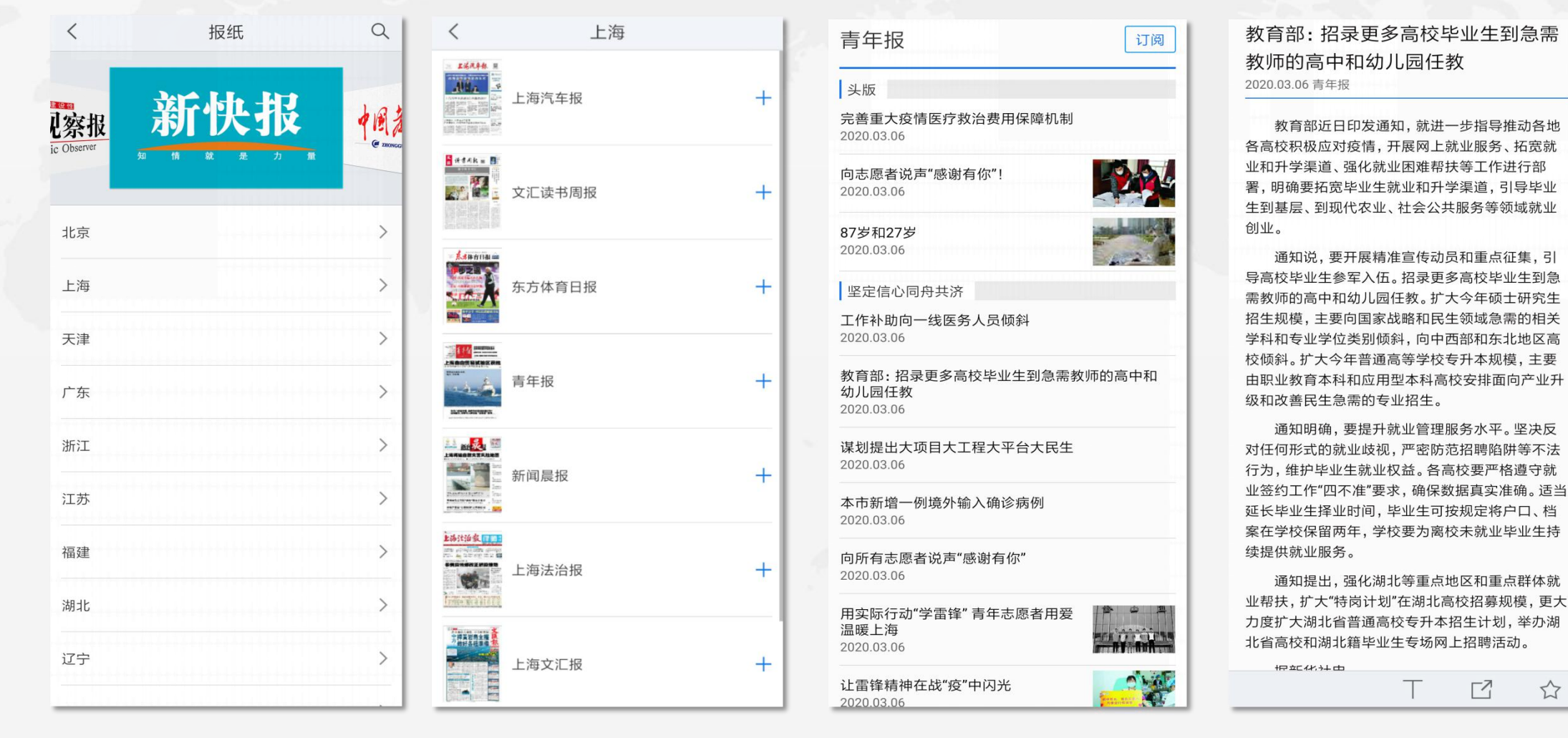

1

期刊

超星期刊可使用期刊导航、分类导航、高级检索等方 式查找,也可直接根据对应字段填写关键内容进行检 索。找到对应所需期刊文章后,可在线阅读或下载PDF 全文阅读。

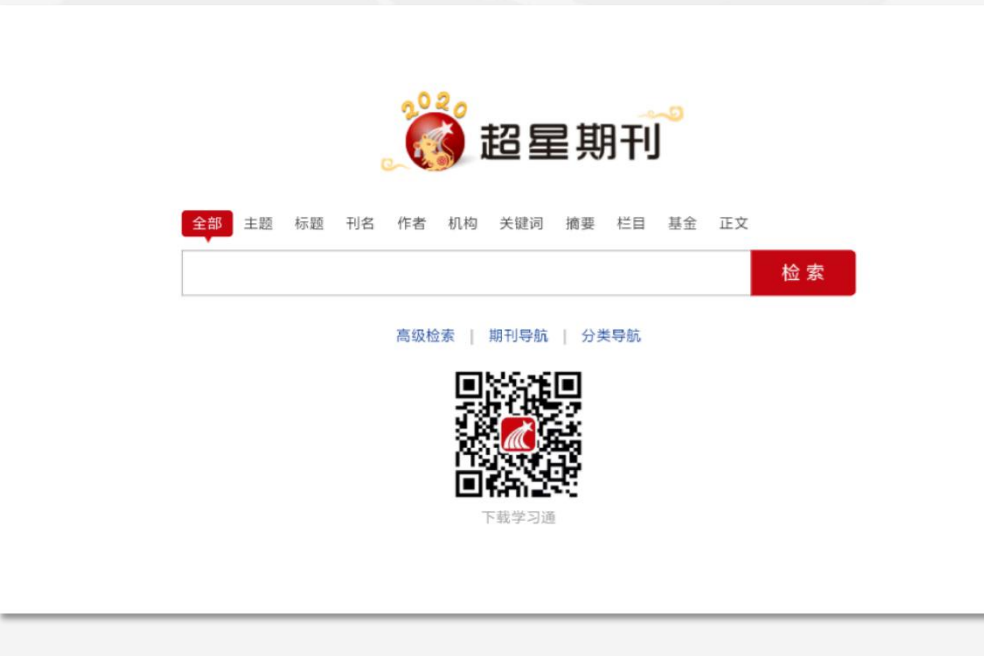

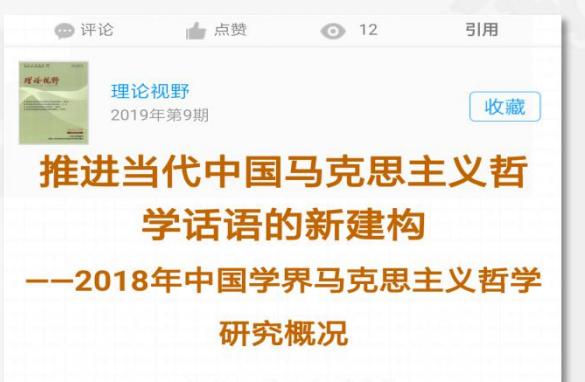

#### ■胡大平 黄玮杰 徐懿然

【提要】2018年是马克思200周年诞辰,党中央隆重 举行纪念大会,习近平发表了重要讲话。在习近平重 要讲话精神指引下,中国学界从多维度展开了对马克 思主义哲学的研究和探索,并基于新的全球化格局和 中国现代化建设进程,以马克思主义为指导,回应了 当下中国乃至世界社会最新发展所带来的现实问题及 其引发的理论挑战。总体上,在马克思哲学史、当代中 国马克思主义最新成果、国外马克思主义等三个重要 方向上,国内马克思主义哲学研究形成了一些新的亮 点,同时亦提出一些新的任务。

【关键词】马克思哲学史 当代中国马克思主义 国外马 克思主义

### 一、中国马克思主义哲学史研究

2018年是马克思200周年诞辰,亦是这位伟大革命导师的经典作品《共产党宣言》传世170周年。基于

#### 推进当代中国马克思主义哲学话语的新建构 ——2018年中国学界马克思主义哲学研究概

次
英文题名: Promoting the New Construction of Contemporary Chinese Marxist Philosophical Discourse 作者: 胡大平, 黄玮杰, 徐懿然
英文作者: Hu Daping;HuangWeijie;Xu Yiran 期刊名: 理论视野
作者单位:南京大学马克思主义学院;南京大学哲学系
年份: 2019
页码: P24-30
期号: 第9期

PDF全文阅读

#### 摘要

2018年是马克思200周年诞辰,党中央隆重举行纪念大会, 习近平发表了重要讲话。在习近平重要讲话精神指引下,中国 学界从多维度展开了对马克思主义哲学的研究和探索,并基于 新的全球化格局和中国现代化建设进程,以马克思主义为指导, 回应了当下中国乃至世界社会最新发展所带来的现实问题及 其引发的理论挑战。总体上,在马克思哲学史、当代中国马克 思主义最新成果、国外马克思主义等三个重要方向上,国内马 克思主义哲学研究形成了一些新的亮点,同时亦提出一些新的 任务。 更多资源模块

## 视频、公开课、有声读物等音视频资源,可添加订阅放入对应模块中

| 16:14 |     | <b></b> ©            | .ull .ull 4G | 47 <b></b> » |
|-------|-----|----------------------|--------------|--------------|
| <     |     | 有声读物                 | ᡌ            | Q            |
| 科幻文学  | 60  | 看不见的光线<br>共1集        |              | +            |
| 儿童故事  | 6   | 考试日                  |              | +            |
| 有声小说  |     | 天1集<br>              |              |              |
| 曲艺杂谈  | 6 0 | 共1集                  |              | +            |
| 文学名著  | 60  | 垄断权<br>共1集           |              | +            |
| 对话大师  | 6   | 二八八九年新闻<br>共1集       | 界巨子…         | +            |
| 科普百科  | 60  | 升D先生和降E小约<br>共1集     | 俎            | +            |
|       | 6   | 克隆年代<br>共1集          |              | +            |
|       | 6   | 放逐幻星<br>共1集          |              | +            |
|       | 6   | <b>必"死"无疑</b><br>共1集 |              | +            |
|       | 6   | 纯粹理性<br>共1集          |              | +            |

| 16:18    |                                     | ••• 🟵 ••111 ••111 4G                | <b></b> ,      |
|----------|-------------------------------------|-------------------------------------|----------------|
| く首页      | 全部。                                 |                                     | Q              |
|          | 先秦寓言<br>学校:湖南师范大学<br>课时:68          | 讲师: 刘城淮                             | $\odot$        |
|          | <b>徽学概论</b><br>学校:安徽大学<br>课时:18     | 讲师:卞利                               | $\odot$        |
|          | 儒家学说与社会生<br>学校:西安交通大学<br>课时:10      | <b>活</b><br>讲师:陆建猷                  | $\odot$        |
| A STATE  | 古诗十九首研究和,<br>学校:吉林大学文学顾<br>课时:26    | <b>反思</b><br><sup>完</sup><br>讲师: 木斋 | $\odot$        |
| No.      | 科学哲学的语境论:<br>题域<br>学校:上海社科院<br>课时:9 | 进路及其问<br>讲师:成素梅                     | $\odot$        |
|          | 明清小说名著导读<br>学校:武汉大学<br>课时:34        | 讲师:陈文新                              | $\odot$        |
| A States | 国学与国学热的漫<br>学校:福建师范大学<br>课时:6       | <b>谈</b><br>讲师: 郭丹                  | $\odot$        |
|          | 隆中对史家笔法和<br>学校:福建师范大学<br>课时:9       | 历史想象<br>讲师: 孙绍振                     | $\odot$        |
|          | 汉赋漫谈                                |                                     |                |
| Q<br>推荐  |                                     | € 1                                 | <b>)</b><br>己录 |

| 16:33 | ••• | 🚥 奈 IIn. IIn. 🗇 |
|-------|-----|-----------------|
| <     | 视频  |                 |
| 治学方法  |     | >               |
| 医学    |     | >               |
| 农学    |     | >               |
| 工程技术  |     | >               |
| 教育社科  |     | >               |
| 经济管理  |     | >               |
| 政治法律  |     | >               |
| 哲学    |     | >               |
| 历史    |     | >               |
| 文学    |     | >               |
| 艺术    |     | >               |
| 基础科学  |     | >               |

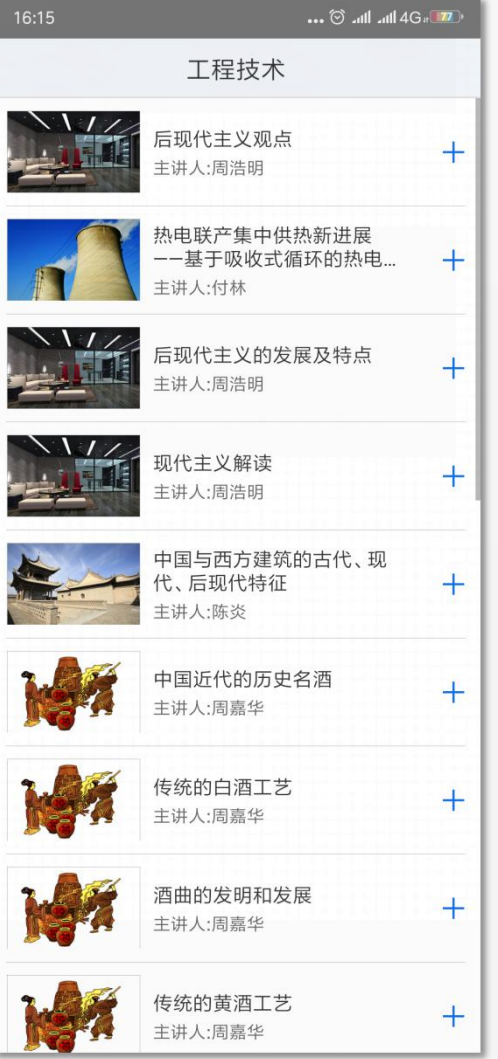

我的订阅

| 0                                                     | 同济大学                                         | Y-               |
|-------------------------------------------------------|----------------------------------------------|------------------|
| <b>识、防、控</b> 、<br>——————————————————————————————————— | . <b>治</b><br>死打响全面战 <sup>•</sup><br>B國忽畅读1◆ |                  |
| <b>◆</b><br>英伦印象                                      |                                              | <b>6</b><br>有声读物 |
| <b>参</b><br>移动发现                                      |                                              |                  |
| 十<br>添加应用                                             | ]                                            |                  |
|                                                       | 1 (2)                                        | <br>更多           |

| 17:03                         | 🗇 Illı. Illı. 🤝 | 17:18                                       | 👀 🧟 lin. lin. 😋 |
|-------------------------------|-----------------|---------------------------------------------|-----------------|
| 内容中心                          |                 | 科                                           | 支               |
| <b>所有应用</b><br>所有应用列表         | >               | 科技精选                                        | +               |
| <b>热门报刊</b><br>热门报刊           | >               |                                             |                 |
| <b>头条</b><br>要闻频道,网罗国际新闻、国内新闻 | >               | 科音集锦                                        | +               |
| <b>科技</b><br>提供重要数码资讯、IT信息    | >               | 意料技                                         | +               |
| <b>财经</b><br>提供全天候国内和世界财经新闻   | >               | <b>研究体护</b><br>环球科学                         | +               |
| <b>文史</b><br>文史资料、文化热点        | >               | 2000 11 12 11 12 12 12 12 12 12 12 12 12 12 |                 |
| <b>人文</b><br>提供文化新闻、读书信息的新闻频; | غ<br>ق          | 科学松鼠会                                       | +               |
| 体育<br>网罗国际国内各种体育资讯,展现(        | 本坛风云            | <b>◆科学网</b> 科学网                             | +               |
| <b>娱乐</b><br>实时传递娱乐八卦 、影视动态   | >               | 勝讯科技                                        | +               |
| <b>军事</b><br>发布全球军事动态。        | >               |                                             |                 |
| <b>外文资讯</b><br>提供外文信息         | >               | 网易科技                                        | +               |
|                               |                 | fanr <sup>爱范儿</sup>                         | +               |
|                               |                 |                                             |                 |

点击首页中"添加订阅"或 者右下角的加号图标,进入 内容中心,我们可以订阅自 己感兴趣的频道